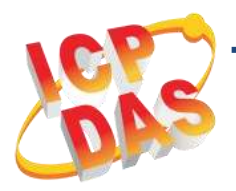

## PCI-D96SU/D128SU 快速上手指南

v1.0, 2019 年 4 月

# 產品內容 產品包裝內應包下列配件: PCI-D96SU PCI-D128SU 可 可 PCI-D96SU/D128SU 卡 x 1 快速上手指南 x 1 (本文件)

#### 參考資訊

| ● 詳細關於 UniDAQ Driver & SDK 資訊 · 請參考手冊如下:                                                                                                    |
|----------------------------------------------------------------------------------------------------|
| http://ftp.icpdas.com/pub/cd/iocard/pci/napdos/pci/unidaq/                                                                                                    |
| ● 詳細關於 PCI-D96SU/D128SU 硬體及設定資訊,請參考手冊如下:                                                                                                    |
| http://ftp.icpdas.com/pub/cd/iocard/pci/napdos/pci/pci-d96su/manual/                                                                                                    |
| <ul> <li>DN-100及CA-SCSI100-15 Cable 產品網頁 (選購品):</li> <li><a href="http://www.icpdas.com/root/product/solutions/pc based io board/daughter_boards/dn-100.html">http://www.icpdas.com/root/product/solutions/pc based io board/daughter_boards/dn-100.html</a></li> <li><a href="http://www.icpdas.com/root/product/solutions/accessories/cable/cable_le_selection.html">http://www.icpdas.com/root/product/solutions/accessories/cable/cable_le_selection.html</a></li> </ul> |

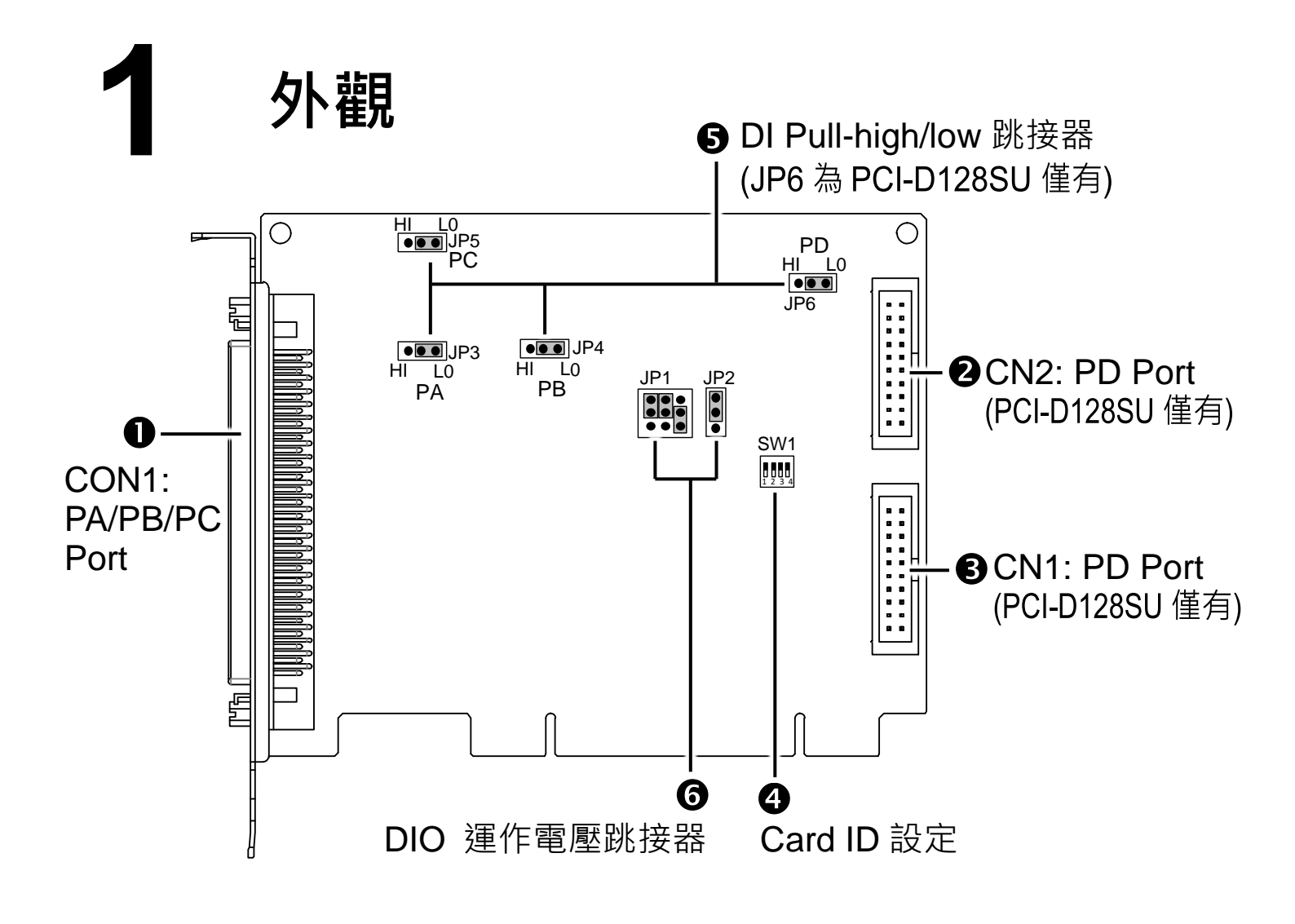

# **2** 跳接器設定

#### ▶ DI Pull-high/low 跳接器

JP3~JP6 跳接器是用來配置 Digital Input 是為 Pull-high 或 Pull-low。 注意:自我測試前,請確認 JP3~JP6 跳接器設定在預設位置,如下:

| ☑ Pull-Low (預設設定) | Pull- High |  |  |
|-------------------|------------|--|--|
| HI LO             | HI LO      |  |  |

#### ➢ DIO 運作電壓跳接器

JP1 及 JP2 跳接器是用來配置 DIO 運作電壓。

注意: 自我測試前,請確認 JP1 及 JP2 跳接器設定在預設位置,如下:

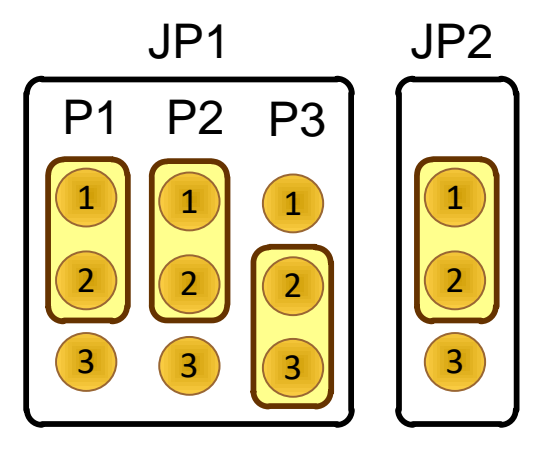

| JP1 |     | JP2 | 電壓  |               |
|-----|-----|-----|-----|---------------|
| P1  | P2  | P3  |     |               |
| 2-3 | 1-2 | 1-2 | 2-3 | +1.5 V        |
| 1-2 | 2-3 | 1-2 | 2-3 | +1.8 V        |
| 1-2 | 1-2 | 1-2 | 2-3 | +2.5 V        |
| 1-2 | 1-2 | 2-3 | 2-3 | +3.3 V        |
| Х   | Х   | Х   | 1-2 | +5.0 V (預設設定) |

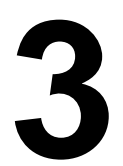

### 安裝您的硬體

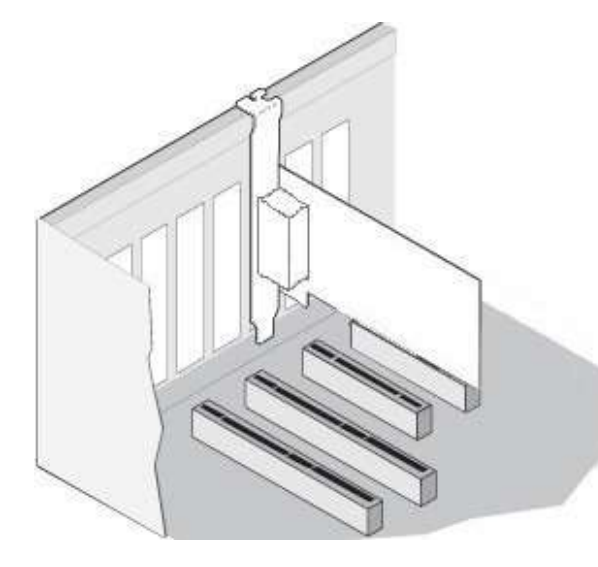

- 1) 關閉並切斷您電腦的電源。
- 2) 打開電腦機殼。
- 3) 小心插入您的 PCI-D96SU/D128SU
- 至 PCI 插槽中, 並以螺絲固定住。
- 4) 裝回電腦機殼。
- 5) 打開電腦電源。

# ▲ 安裝 Windows 驅動程式

1) 下載並執行 UniDAQ 驅動程式安裝。

UniDAQ 驅動程式支援 32-/64-bit Windows XP/2003/2008/7/8/10 可從泓 格科技網站下載,詳細位置如下:

http://ftp.icpdas.com/pub/cd/iocard/pci/napdos/pci/unidaq/dll/driver/.

2) 設置 UniDAQ 驅動程式,單擊所有安裝對話框的 "Next>" 按鈕。 注意: 詳細驅動程式安裝說明,參考 UniDAQ SDK 使用手冊中 第2章 "開始安裝使用"。

3) 重啟電腦後,操作系統將會自動完成即插即用驅動安裝。

4) 進入"裝置管理員"來確認 PCI-D96SU/D128SU 卡名稱是否正確列出, 如右圖所示。

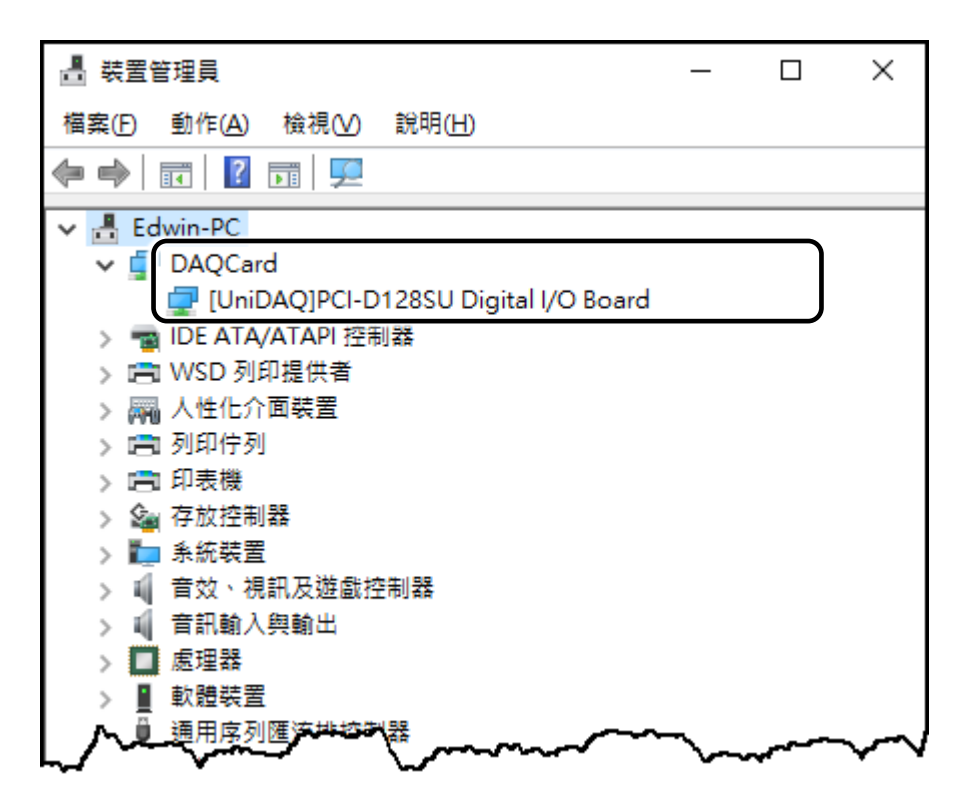

## 腳位定義

|         | ·  |            |     |       |
|---------|----|------------|-----|-------|
| Pin     | Te | Pin        |     |       |
| Assign- |    | Assign-    |     |       |
| ment    |    |            |     | ment  |
| PA 00   |    |            | 51  | PB 00 |
| PA 01   |    |            | 52  | PB 01 |
| PA 02   | 03 |            | 53  | PB 02 |
| PA 03   | 04 |            | 54  | PB 03 |
| PA 04   | 05 |            | 55  | PB 04 |
| PA 05   | 06 |            | 56  | PB 05 |
| PA 06   | 07 |            | 57  | PB 06 |
| PA 07   | 08 |            | 58  | PB 07 |
| PA 08   | 09 |            | 59  | PB 08 |
| PA_09   | 10 |            | 60  | PB_09 |
| PA_10   | 11 |            | 61  | PB_10 |
| PA_11   | 12 |            | 62  | PB_11 |
| PA_12   | 13 |            | 63  | PB_12 |
| PA_13   | 14 |            | 64  | PB_13 |
| PA_14   | 15 |            | 65  | PB_14 |
| PA_15   | 16 |            | 66  | PB_15 |
| PA_16   | 17 |            | 67  | PB_16 |
| PA_17   | 18 |            | 68  | PB_17 |
| PA_18   | 19 | -          | 69  | PB_18 |
| PA_19   | 20 |            | 70  | PB_19 |
| PA_20   | 21 |            | 71  | PB_20 |
| PA_21   | 22 |            | 72  | PB_21 |
| PA_22   | 23 |            | 73  | PB_22 |
| PA_23   | 24 |            | 74  | PB_23 |
| GND     | 25 |            | 75  | GND   |
| PA_24   | 26 |            | 76  | PB_24 |
| PA_25   | 27 |            | 77  | PB_25 |
| PA_26   | 28 |            | 78  | PB_26 |
| PA_27   | 29 |            | 79  | PB_27 |
| PA_28   | 30 |            | 80  | PB_28 |
| PA_29   | 31 |            | 81  | PB_29 |
| PA_30   | 32 |            | 82  | PB_30 |
| PA_31   | 33 |            | 83  | PB_31 |
| PC_00   | 34 | <b>H H</b> | 84  | PC_16 |
| PC_01   | 35 |            | 85  | PC_17 |
| PC_02   | 36 |            | 86  | PC_18 |
| PC_03   | 37 |            | 87  | PC_19 |
| PC_04   | 38 |            | 88  | PC_20 |
| PC_05   | 39 | <b>H H</b> | 89  | PC_21 |
| PC_06   | 40 |            | 90  | PC_22 |
| PC_07   | 41 |            | 91  | PC_23 |
| PC_08   | 42 | <b>H H</b> | 92  | PC_24 |
| PC_09   | 43 |            | 93  | PC_25 |
| PC_10   | 44 |            | 94  | PC_26 |
| PC_11   | 45 |            | 95  | PC_27 |
| PC_12   | 46 |            | 96  | PC_28 |
| PC_13   | 47 | •          | 97  | PC_29 |
| PC_14   | 48 |            | 98  | PC_30 |
| PC_15   | 49 |            | 99  | PC_31 |
| VCC     | 50 | -          | 100 | VCC   |
|         |    | 4          |     |       |
|         |    |            |     |       |
|         |    | CON1       |     |       |

| Pin<br>Assign-<br>ment | Terminal No. |    |   |    | Pin<br>Assign-<br>ment |
|------------------------|--------------|----|---|----|------------------------|
| PD 16                  | 01           | 0  | 0 | 02 | PD 24                  |
| PD 17                  | 03           | 0  | 0 | 04 | PD 25                  |
| PD 18                  | 05           | 0  | 0 | 06 | PD 26                  |
| PD 19                  | 07           | _0 | 0 | 08 | PD 27                  |
| PD 20                  | 09           | 0  | 0 | 10 | PD 28                  |
| PD 21                  | 10           | 0  | 0 | 12 | PD 29                  |
| PD 22                  | 12           | 0  | 0 | 14 | PD 30                  |
| PD 23                  | 14           | 0  | 0 | 16 | PD 31                  |
| GND                    | 16           | 0  | 0 | 18 | GND                    |
| VCC                    | 18           | 0  | 0 | 20 |                        |
| CN2 (PCI-D128SU only)  |              |    |   |    |                        |

| Pin<br>Assign-<br>ment | Terminal No. |    |   |    | Pin<br>Assign-<br>ment |
|------------------------|--------------|----|---|----|------------------------|
| PD 00                  | 01           | 0  | 0 | 02 | PD 08                  |
| PD 01                  | 03           | 0  | 0 | 04 | PD 09                  |
| PD 02                  | 05           | 0  | 0 | 06 | PD 10                  |
| PD 03                  | 07           | _0 | 0 | 08 | PD 11                  |
| PD 04                  | 09           | 0  | 0 | 10 | PD 12                  |
| PD 05                  | 11           | 0  | 0 | 12 | PD 13                  |
| PD 06                  | 13           | 0  | 0 | 14 | PD 14                  |
| PD 07                  | 15           | 0  | 0 | 16 | PD 15                  |
| GND                    | 17           | 0  | 0 | 18 | GND                    |
| VCC                    | 19           | 0  | 0 | 20 |                        |
| CN1 (PCI-D128SU only)  |              |    |   |    |                        |

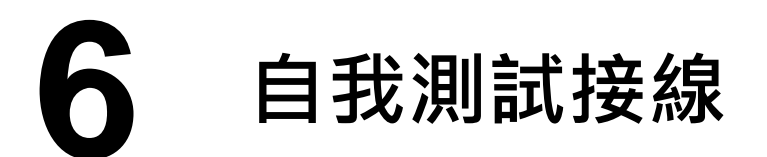

1) 確認板卡上 DI Pull-high/low (JP3 ~ JP6) 跳接器是設定在
 "Pull-Low (預設)" 位置。注意:詳細參考第 2 章 "跳接器設定" (P2)。

2) 使用 CA-SCSI100-15 Cable (選購品) 將 DN-100 (選購品) 連接至 PCI-D96SU/D128SU 卡上的 CON1。

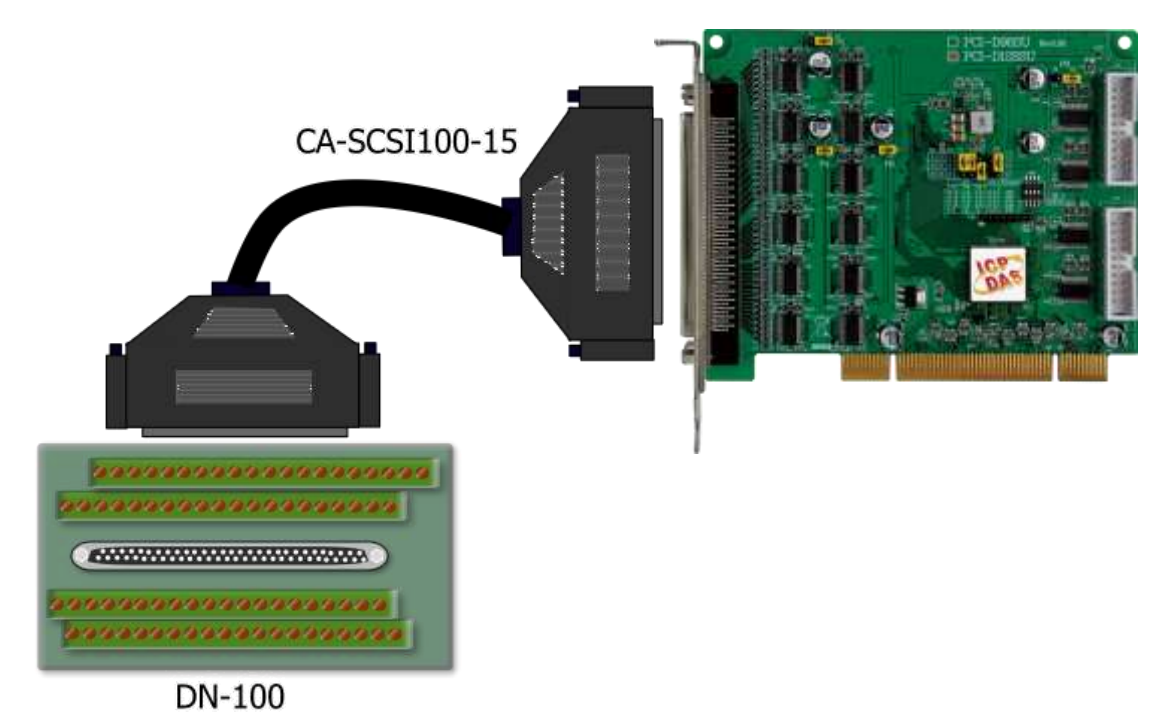

3) 將 Port0 (PA00 ~ PA07) 連接至 Port1 (PB00 ~ PB07)。

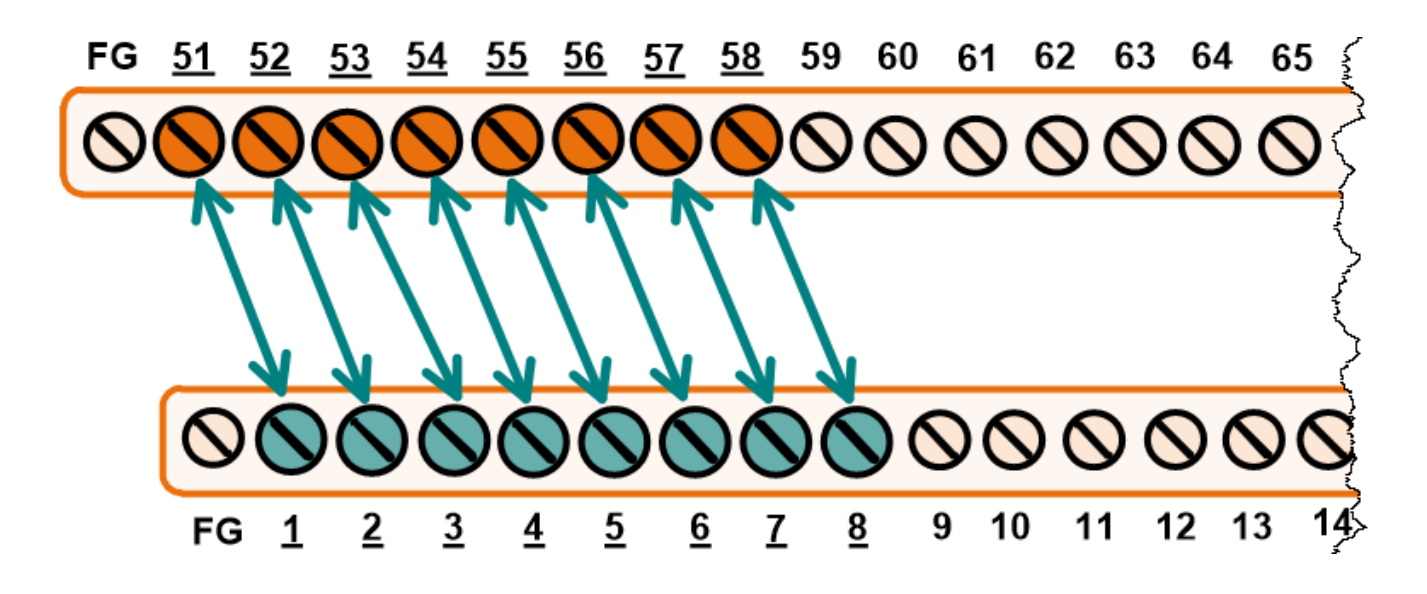

#### 】 割試 PCI-D96SU/D128SU

1) 執行 UniDAQ Utility 程式·當 UniDAQ 驅動程式安裝完成後·UniDAQ Utility 將被放置在預設路徑 "C:\ICPDAS\UniDAQ\Driver" 下。

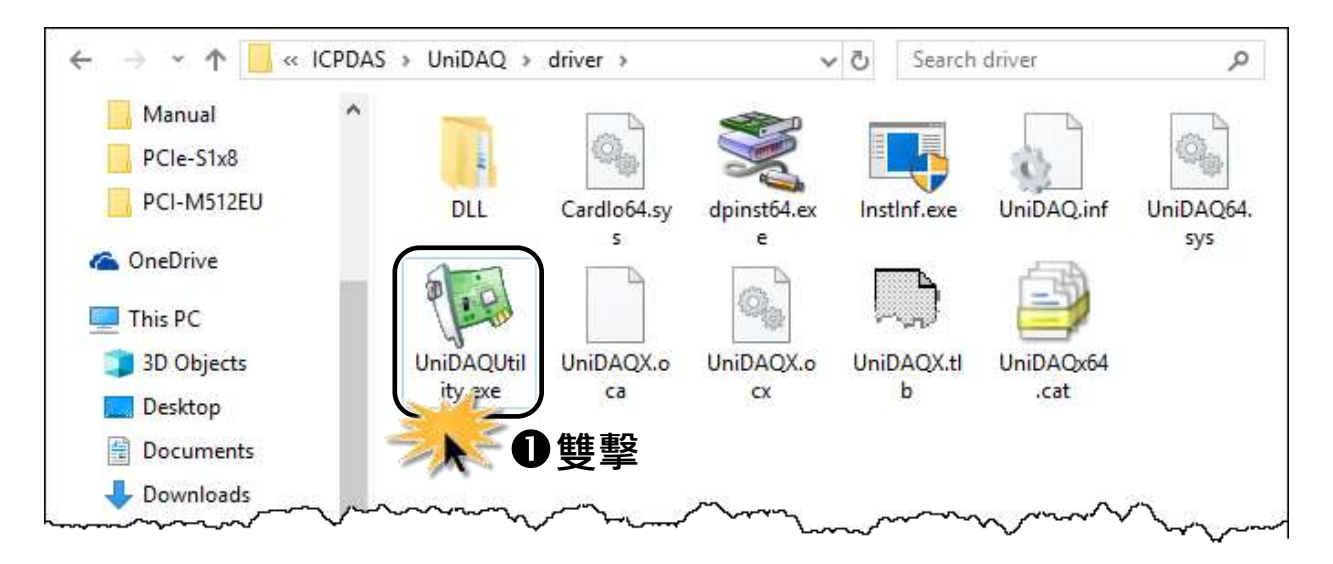

2) 確認一張 PCI-D96SU/D128SU 卡成功安裝至電腦上。 注意:數字 0 為第一張。

3) 按下"<u>T</u>EST"按鈕,開始測試。

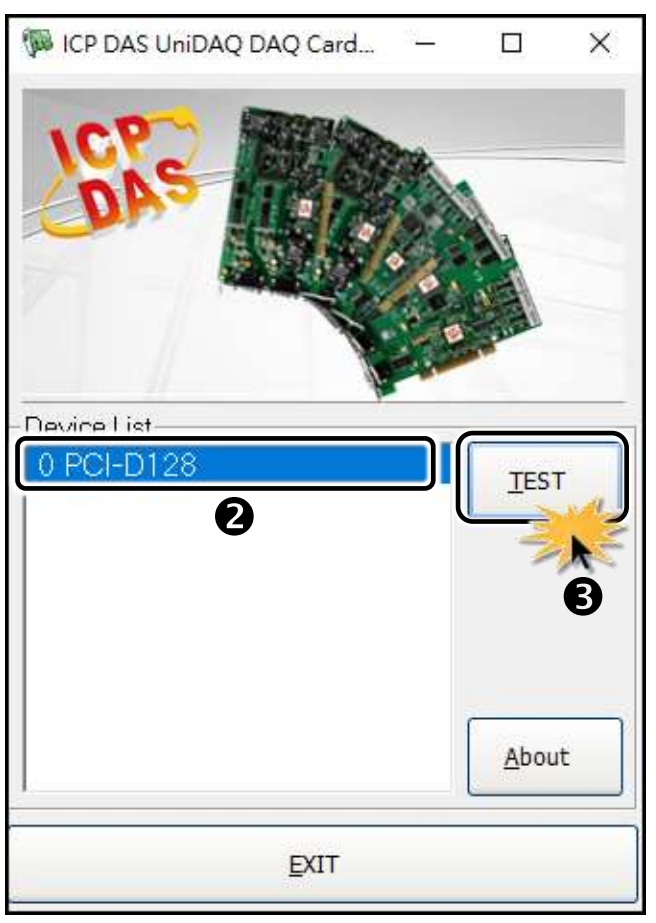

- 4) 單擊 "Digital Output" 項目。
- 5) 從 "Port Number" 下拉式選單選擇 "Port0" 。
- 6) 單擊 DO 0、2、4、6 通道 ON 起輸出。

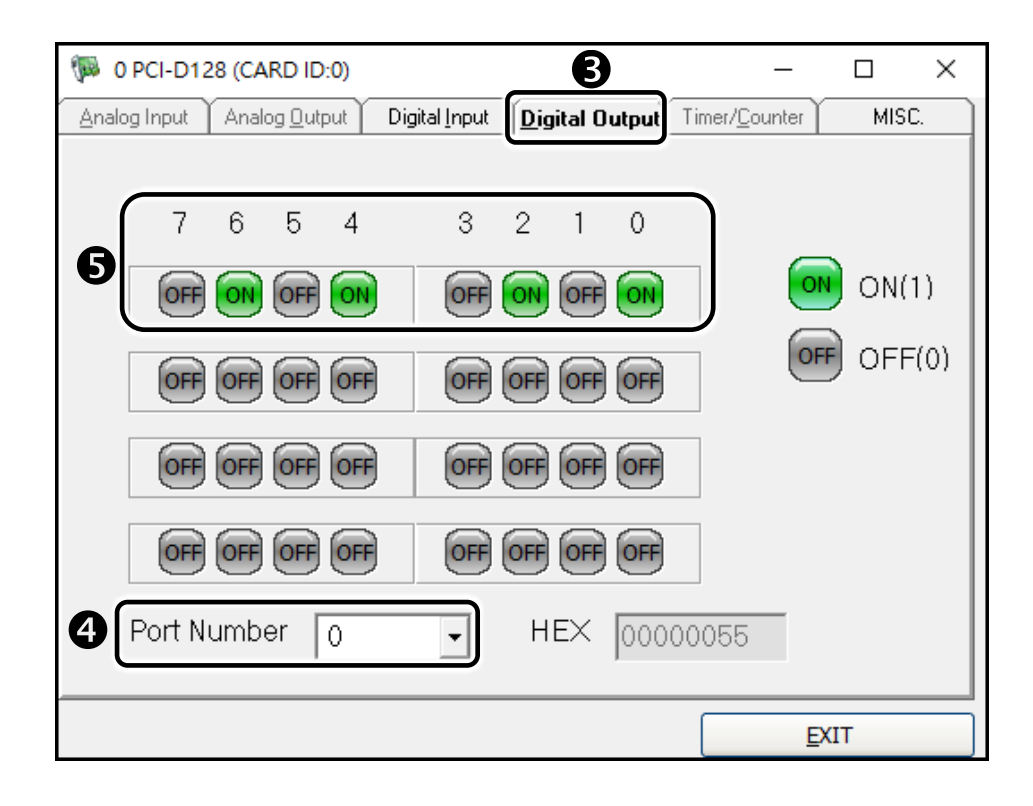

- 7) 單擊 "Digital Input" 項目。
- 8) 從 "Port Number" 下拉式選單選擇 "Port1" 。
- 9) 確認 DI 0、2、4、6 通道將顯示 ON (亮紅燈) 的狀態。

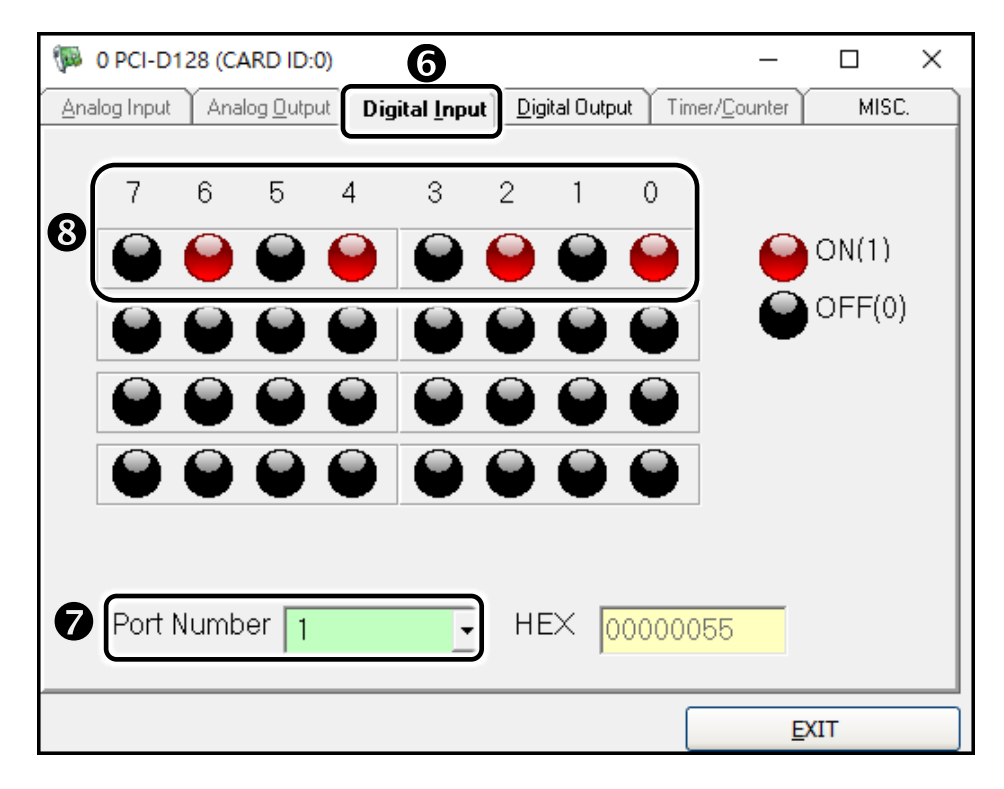